## คู่มือการใช้งาน FTP (File Transfer Protocol)

คปสอ.ปากพะยูน

- ติดตั้งโปรแกรม ftp Client ชื่อโปรแกรม ไฟล์ซิลลา ดาวน์โหลดได้ที่ <u>https://filezilla-</u> project.org/download.php?type=client
- 2. ตั้งค่าการใช้งานโปรแกรม

| /Z          |                |               |                |      |            |                    |                       |          |          |   |  |
|-------------|----------------|---------------|----------------|------|------------|--------------------|-----------------------|----------|----------|---|--|
| แฟ้ม แก้ใข  | แরারেও রাও     | แม่ข่าย       | Bookmarks      | ช่วย | เหลือ ด้   | ันพบเว             | อร์ชั่นใหม่           |          |          |   |  |
| <b>₩</b>    | <b>\$</b> I    |               | 1÷1            |      | <b>H</b> : |                    | 🔖 🏚 🛙                 |          |          | Ĵ |  |
|             | 1              |               |                |      |            | ตัวจัดการที่ตั้ง 🔀 |                       |          |          |   |  |
| ท           | Select Entry:  |               |                |      | General    | อ้านสะ             | ตั้งค่าคารรับส่งตัว   | นอ เข้า  | ด้วอิกษร |   |  |
|             | 🚚 ที่ตั้งของ   | ที่ตั้งของฉัน |                |      | och chu    | 2146/              | 1 000111133D0025      | มูด Jane |          |   |  |
|             | ftp_ict        |               |                |      | โฮสต์      |                    | 61.7.219.188          | M61501;  |          |   |  |
|             |                |               |                |      | 3          | າວຮໍ               | FTP - File Transfer F | Protocol | *        |   |  |
|             |                |               |                |      | Logontyp   | be:                | ปกติ                  |          | ~        |   |  |
| ชื่อไฟล์ /  |                |               |                |      | ผู้ใช่     |                    | kpso                  |          |          |   |  |
| <b>""</b> . |                |               |                |      | รหัสผ่าน   |                    | •••••                 |          |          |   |  |
|             |                |               |                |      | บัญชี:     |                    |                       |          |          |   |  |
|             | 2              |               |                |      | คอมเม้น    | ต์                 |                       |          |          |   |  |
|             | สร้างที่ตั้งให | іци           | โฟล์เดอร์ใหม่  |      |            |                    |                       |          | ^        |   |  |
|             | New Bookm      | ark           | เปลี่ยนชื่อ    |      |            |                    |                       |          |          |   |  |
|             | ລນ             |               | <b>คัด</b> ลอก | 4    |            |                    |                       |          | ~        |   |  |
|             |                |               | เชื่อมต่อ      |      | ពករ        | ลง                 | ยกเลิก                |          |          |   |  |

**หมายเลข 1** ตัวจัดการ

**หมายเลข 2** สร้างชื่อ ftp

**หมายเลข 3** กำหนดค่าการเชื่อมต่อ

- โฮส (Host) ใส่เลขไอพี่ 61.7.219.187
- พอร์ต (Port) 21 หรือ ไม่ใส่ก็ได้
- Logontype เลือกเป็น ปกติ
- ผู้ใช้ kpso
- รหัสผ่าน \*\*\*\*\* (ติดต่อผู้ดูแลระบบ)

## **หมายเลข 4** ตกลง

**จัดทำโดย งานสารสนเทศ ฝ่ายบริหาร โรงพยาบาลปากพะยูน จังหวัดพัทลุง โทรศัพท์ 074-699023 ต่อ 133** เว็บไซต์ http://pakphayunhospital.net อีเมล์ <u>pakphayun.moph@gmail.com</u>  การใช้งาน ให้เปิดโปรแกรม FileZilla Client คลิกปุ่ม 
หมายเลข 1 จากนั้นคลิกชื่อ ftp ที่ได้ กำหนดไว้ในข้อที่ 2 ถ้าการตั้งค่าถูกต้องจะได้ตามรูป

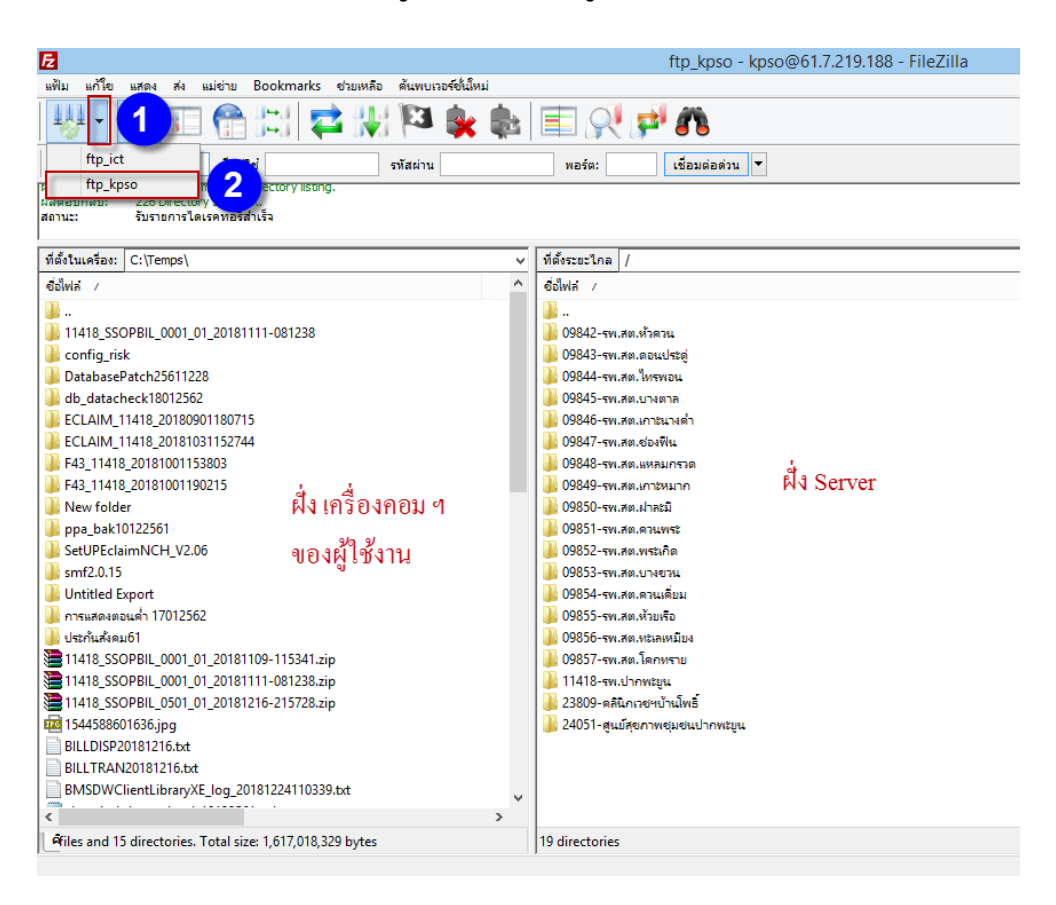

## 4. การอับโหลดข้อมูล

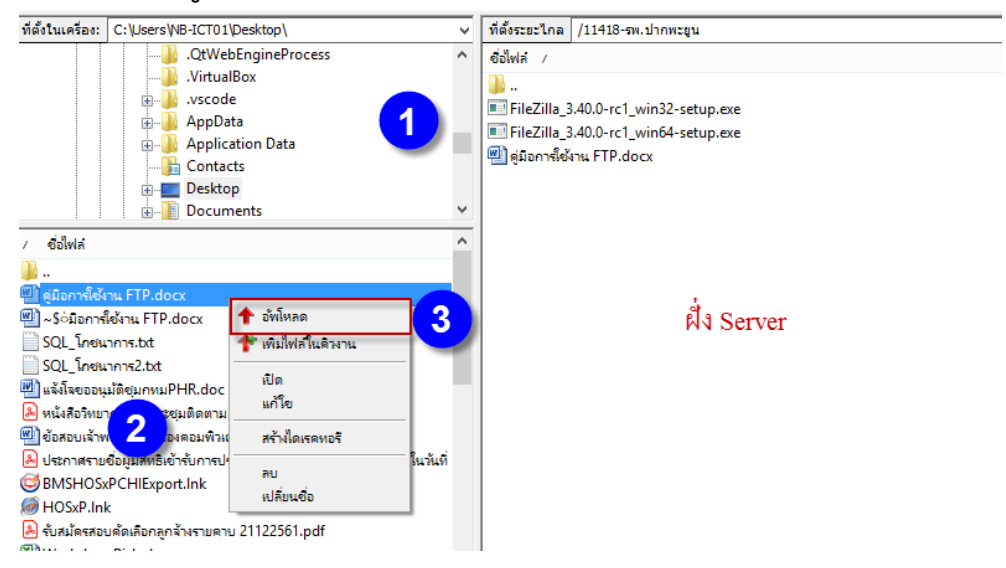

## หมายเลข 1 เลือกตำแหน่ง ของข้อมูลที่อยู่ในเครื่องคอมพิวเตอร์ของท่าน

**จัดทำโดย งานสารสนเทศ ฝ่ายบริหาร โรงพยาบาลปากพะยูน จังหวัดพัทลุง โทรศัพท์ 074-699023 ต่อ 133** เว็บไซต์ http://pakphayunhospital.net อีเมล์ <u>pakphayun.moph@gmail.com</u> **หมายเลข 2** ตำแหน่งย่อยของหมายเลข 1 และเลือกไฟล์สำหรับอับโหลด โดยคลิกขวา จากนั้น เลือก อับโหลด **หมายเลข 3** 

5. การดาวน์โหลดข้อมูล

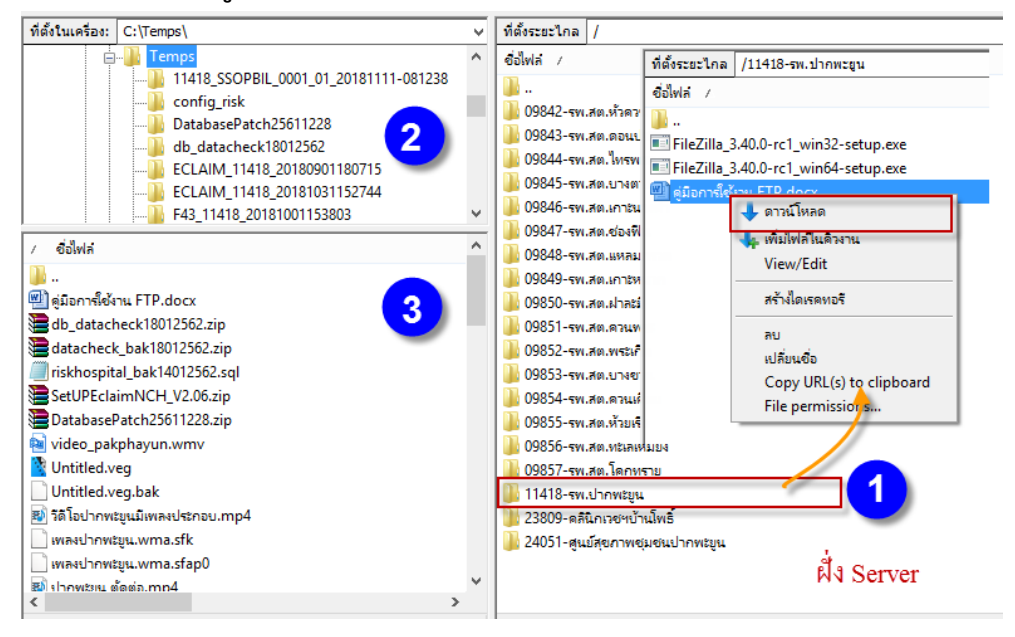

หมายเลข 1 เลือก หน่วยบริการที่ต้องการ ดาวน์โหลดข้อมูล

หมายเลข 2 เลือกตำแหน่งที่จะดาวน์โหลดข้อมูลมาเก็บไว้ในเครื่องคอมพิวเตอร์ของท่าน
หมายเลข 3 เลือกตำแหน่งย่อยของ หมายเลข 2 เพื่อจะดาวน์โหลดข้อมูลมาเก็บไว้ในเครื่อง
คอมพิวเตอร์ของ ท่าน

6. ยกเลิกการปรับปรุงตัวโปรแกรม FileZilla เลือกเมนูแก้ไข > การตั้งค่า

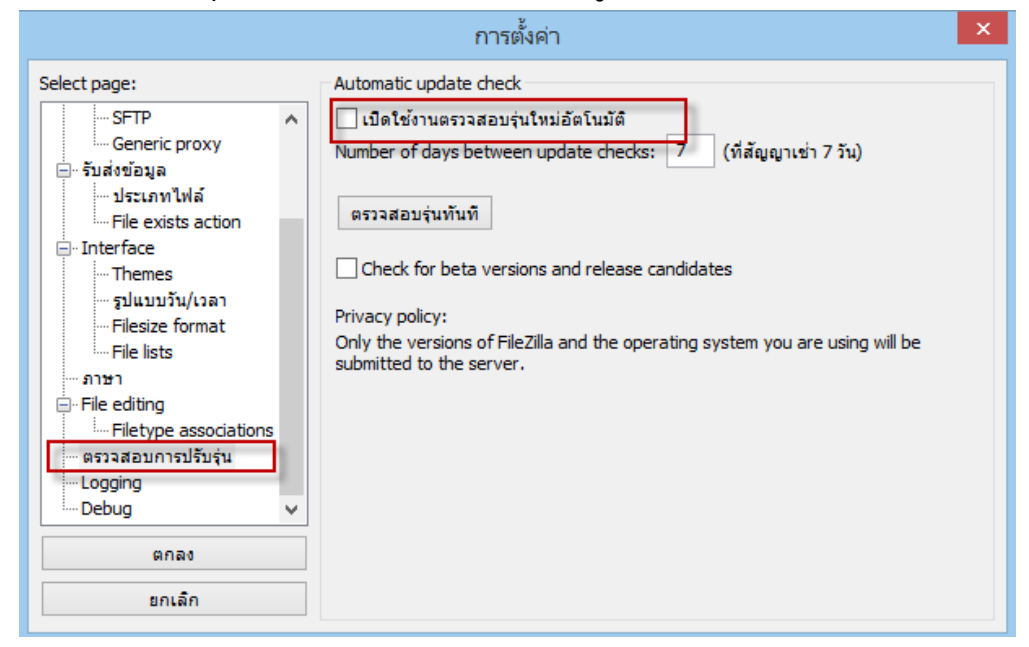

**จัดทำโดย งานสารสนเทศ ฝ่ายบริหาร โรงพยาบาลปากพะยูน จังหวัดพัทลุง โทรศัพท์ 074-699023 ต่อ 133** เว็บไซต์ http://pakphayunhospital.net อีเมล์ <u>pakphayun.moph@gmail.com</u>